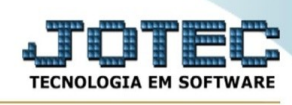

## - Consulta / Extrato de conta de rateio

Para entrar na tela de extrato de conta de rateio:

- Abrir menu **Consulta** na tela principal.
- Clicar no item Extrato de conta de rateio.
- Aparecerá a tela:

| Extrato de conta de rateio - JOTEC - jtcbce 17 - 0000004.00 - Chromium |                       |            |           |                                  |                      |               |                                    |                 |  |   |
|------------------------------------------------------------------------|-----------------------|------------|-----------|----------------------------------|----------------------|---------------|------------------------------------|-----------------|--|---|
| A Nao seguro 172                                                       | .16.2.28/cgi-bin/jtct | oce17.exe# |           |                                  |                      |               |                                    |                 |  | ٩ |
|                                                                        |                       | Qe         | Executa a | ı pesquis                        | sa basead            | lo na Conta d | le 🔞 Ajuda                         | <b>⊡</b> → Sair |  |   |
|                                                                        | Canta nataia 🦲        |            |           |                                  |                      |               |                                    |                 |  |   |
|                                                                        | Conta rateio          |            |           |                                  |                      |               |                                    |                 |  |   |
|                                                                        |                       |            |           | -Data<br>Inicial ()<br>Final (3) | /07/2021    /12/2999 |               | Débitos<br>Créditos<br>Saldo Atual |                 |  |   |
|                                                                        | Conta                 | Data       | Ordem     | Doc                              | umento               | Débitos       | Créditos                           | Saldo           |  |   |
|                                                                        |                       |            |           |                                  |                      |               |                                    |                 |  |   |

## Ícones e teclas de atalho da tela:

Clicar con pressionar Shift+F7 para efetuar a pesquisa de um registro ou clicar na opção desejada no menu.

Clicar o pressionar Shift+PageUp para pesquisar o registro anterior.

Clicar Clicar or pressionar Shift+PageDown para pesquisar o registro posterior.

Clicar du pressionar Shift+F3 ou Esc = Fim.

Clicar para consultar o manual desta tela.

Nos campos em que constar o ícone da lupa será possível efetuar pesquisa.

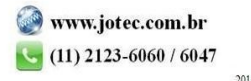

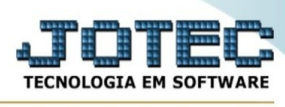

**Conta de rateio :**Informar a conta de rateio a ser considerada para consulta. Para efetuar pesquisa neste campo, clicar no ícone da lupa.

**Data :**Informar a data inicial e final, a ser considerada na consulta. Caso desejar considerar todas as datas disponíveis, deixar o campo inicial em branco e o final preenchido com a data padrão conforme informado pelo sistema.

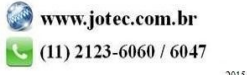